## PrestoPark : Modifier son mot de passe

## 1/ PRÉREQUIS :

- Un accès à un ordinateur, un téléphone mobile ou une tablette.
- Un compte PrestoPark.
- Un accès à une connexion internet.

## 2/ FAIRE UNE DEMANDE CHANGEMENT DE MOT DE PASSE :

Il vous faut vous rendre sur le site WEB PrestoPark (<u>https://www.prestopark.com</u>). En haut à droite du site internet, vous devez cliquer sur le bouton « Connexion » :

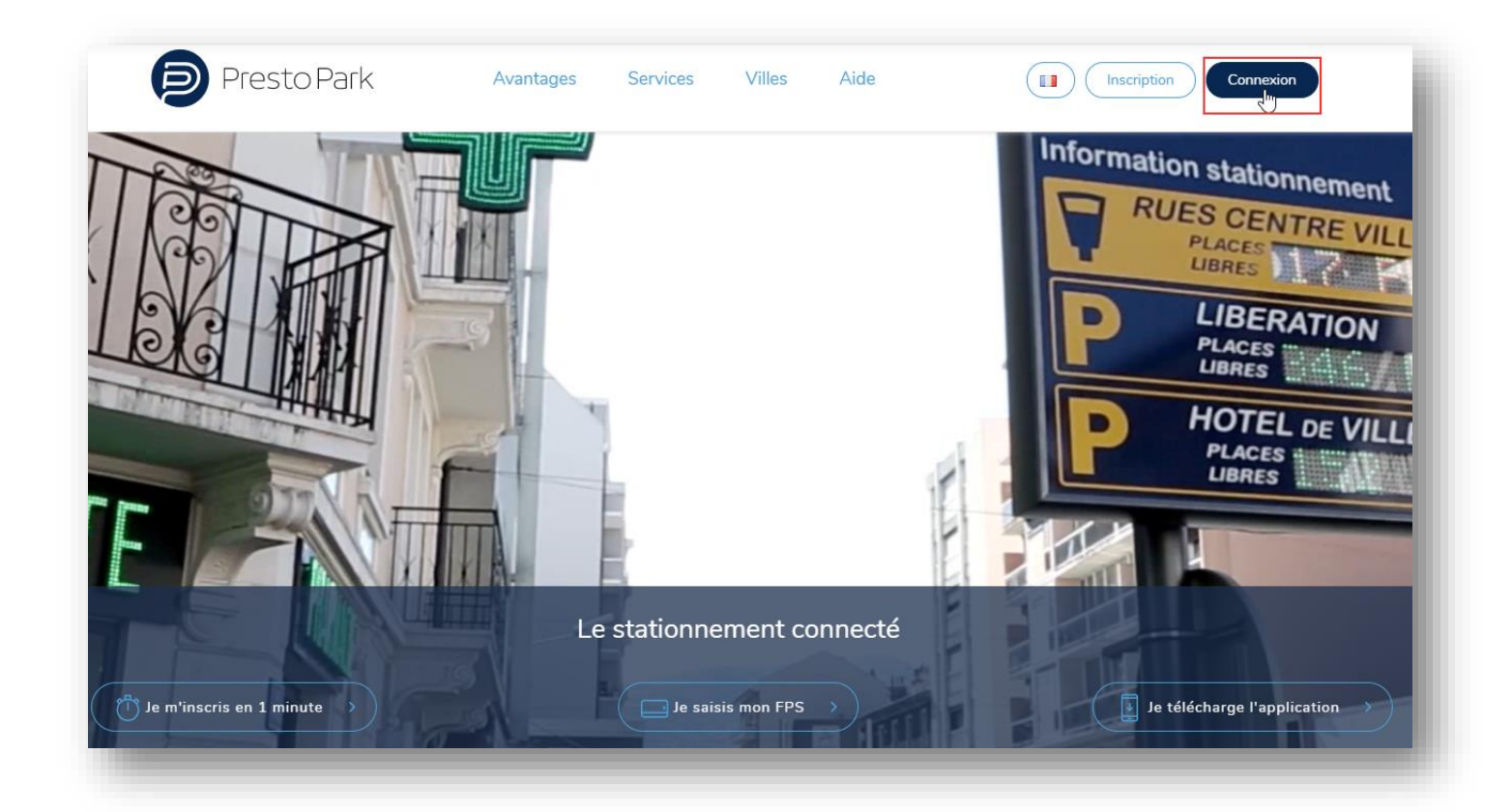

Une fois la page chargée, il vous faut sélectionner le lien « Mot de passe oublié ? » :

| Presto Park                      | Avantages    | Services | Villes | Aide |
|----------------------------------|--------------|----------|--------|------|
|                                  |              | Con      | nexior | ı    |
| Adresse e-mail*<br>Mot de passe* |              |          |        |      |
| Mot de passe oublié ?            | Se connecter |          |        |      |

Il vous faut ensuite renseigner votre adresse e-mail. Cette adresse e-mail est celle que vous avez utilisé lors de la création de votre compte PrestoPark. Si vous ne vous en souvenez plus, nous vous invitons à nous contacter.

| Presto Park                                                                                 | Avantages            | Services             | Villes          | Aide                          |                    |
|---------------------------------------------------------------------------------------------|----------------------|----------------------|-----------------|-------------------------------|--------------------|
|                                                                                             | Réinitia             | lisation             | du mo           | ot de passe                   |                    |
| Vous avez oublié votre mot de passe.<br>Veuillez entrer votre adresse e-mail ci-dessous, no | ous vous enverrons p | ar e-mail un lien ve | ers une page vo | ous permettant de modifier vo | otre mot de passe. |
| Votre adresse e-mail*                                                                       |                      |                      |                 |                               |                    |
| Retour à la page de connexion                                                               | Valider              |                      |                 |                               |                    |

Une fois votre adresse e-mail indiquée, vous pouvez sélectionner le bouton « Valider ». Vous recevrez prochainement un e-mail vous indiquant la procédure à suivre pour modifier votre mot de passe. Pensez à regarder dans vos spams si vous ne recevez rien.